# Avaya Aura Agent Desktop

- I. Creating a shortcut to the Agent Desktop
- II. Logging on to Agent Desktop
- **III. Taking Contact Center Calls** 
  - Hold
  - Transfer
  - Conference
- IV. Break/Not Ready Time
- V. Web Stats
- VI. Logging Off Agent Desktop

## I. Creating a shortcut to the Agent Desktop

Before you begin• Ensure that you install Agent Desktop

Procedure

1. Click Start > Programs > Avaya. Right-click Agent Desktop Select Send To > Desktop (create shortcut).

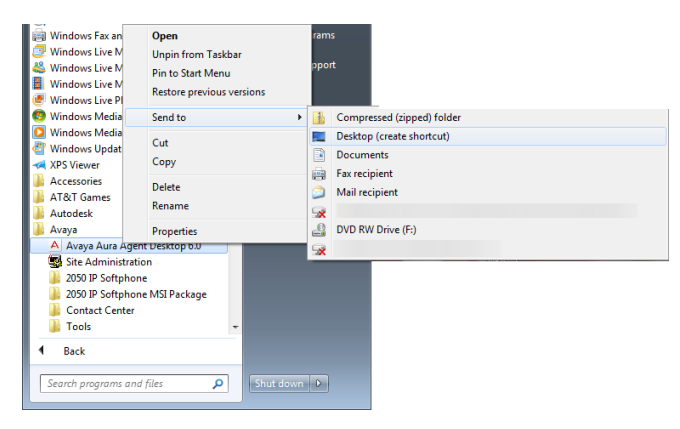

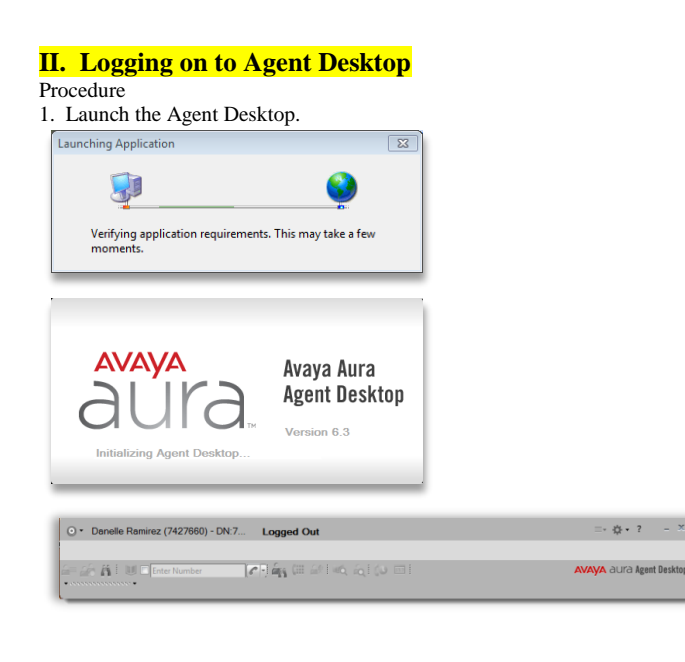

- 2. On the Agent Desktop Top bar, from the Status list, select Login.
- O
   Danobic Rominez (742760) DN.7... Logged Out
   □
   0
   Contract (742760) DN.7... Logged Out
   □
   0
   0
   0
   0
   0
   0
   0
   0
   0
   0
   0
   0
   0
   0
   0
   0
   0
   0
   0
   0
   0
   0
   0
   0
   0
   0
   0
   0
   0
   0
   0
   0
   0
   0
   0
   0
   0
   0
   0
   0
   0
   0
   0
   0
   0
   0
   0
   0
   0
   0
   0
   0
   0
   0
   0
   0
   0
   0
   0
   0
   0
   0
   0
   0
   0
   0
   0
   0
   0
   0
   0
   0
   0
   0
   0
   0
   0
   0
   0
   0
   0
   0
   0
   0
   0
   0
   0
   0
   0
   0
   0
   0
   0
   0
   0
   0
   0</
- 3. From the Telephony Tab.

| Multimedia Agent Logon                        |              | - x |
|-----------------------------------------------|--------------|-----|
| Account Info<br>Place and receive calls using | Desk Phone   |     |
|                                               | Login Cancel | ]   |

4. Press "Login"

Status light will be yellow for "Not Ready Status"

# When Ready to take Contact Center Calls:

Click Status drop-down and "Go Ready" Status light will go green and "Ready"

| 🕀 • Danelle Ramirez 7427660 | Ready         |            | ≡∗¢+? – ×                |
|-----------------------------|---------------|------------|--------------------------|
|                             |               |            |                          |
| 🚍 🏤 🥻 🛛 🛄 🗉 Enter Number    | 🖉 🖓 🕮 🖉 🔬 🖓 💷 |            | AVAYA aura Agent Desktop |
| •                           |               | Registered |                          |

AAAD is now logged in and ready to take calls.

## **III. Taking Contact Center Calls**

When a call is presented to your Desktop you will see the Skillset you are answering. Pick-up the handset of your telephone and the call is accepted on the AAAD.

| •    | Danelle Ramirez 7427660   | Ready         |                  |          | ≡•∦¢•?         | - ×        |
|------|---------------------------|---------------|------------------|----------|----------------|------------|
|      | Working: Default_Skillset |               |                  |          | G I            | 1 é        |
|      | C                         |               | Default_Skillset | 00:00:16 | ujo 🗌          |            |
|      |                           |               |                  |          |                |            |
| á=   | 🚔 🎢 🛛 🛄 🖾 Enter Number    | 🗌 🖓 🙀 🖉 🔤 🔬 👸 | 5 100            |          | AVAYA aura Age | nt Desktop |
| • 00 |                           |               | Re               | gistered |                |            |

#### To Hang-up with a Caller: Press the Red Release handset icon

|       | iss the field fields      | c nanuset reon |                           |                          |
|-------|---------------------------|----------------|---------------------------|--------------------------|
| •     | Danelle Ramirez 7427660   | Ready          |                           | ≡•¢•? - ×                |
|       | Working: Default_Skillset |                |                           | G ti                     |
|       | C                         |                | Default_Skillset 00:00:12 |                          |
|       |                           |                |                           |                          |
| â= á  | à A 🛛 🗆 🗖                 | 🖉 🖓 🗰 🔐 🚳 💩    | (J) 🖬                     | AVAYA aura Agent Desktop |
| • 000 | 10000000000 •             |                | Ponterord                 |                          |

#### • **Placing Caller on Hold:**

Press the left Green Hold handset icon

| 😁 • Danelle Ramirez 7427660 | Ready                     | ≡•¢•? -×                 |
|-----------------------------|---------------------------|--------------------------|
| Working: Default_Skillset   |                           | Ge 1 á                   |
| C                           | Default_Skillset 00:03:17 | vůn 🗌                    |
|                             |                           | Hold                     |
| 🚈 🍰 👫 🕴 🛄 🗆 Enter Number    | 🖉 🖓 🙀 🔐 🕬 🗠 🖓 👘           | AVAYA aura Agent Desktop |
| ▼ 00000000000000 ▼          | Registered                |                          |

#### To take them off Hold:

#### 

### • **Transferring A Call**

| Press the middle G          | reen Transfer handset icon |                          |
|-----------------------------|----------------------------|--------------------------|
| € • Danelle Ramirez 7427660 | Ready                      | ≡∗¢•? – ×                |
| Working: Default_Skillset   |                            | G d á                    |
| C                           | Default_Skillset           | 00:07:46 🔜 🖬 👘           |
|                             |                            | Transfer                 |
| 🚝 🚑 🎢 🕴 🛄 🗖 Enter Number    | 🖉 🖣 🗰 🔐 👞 🔬 🕼 📼 🛛          | AVAYA aura Agent Desktop |
| • 0000000000000 •           | Reg                        | istered                  |

A Transfer Number box appears type in the number you want to transfer the caller to and press OK

| Danelle Ramirez 7427660   | Transfer Number                        | 7426025   | ]        |          | ≡• ☆• ?      | - ×        |   |
|---------------------------|----------------------------------------|-----------|----------|----------|--------------|------------|---|
| Working: Default_Skillset | Comunity of                            |           |          |          |              | đ i        |   |
| C                         | Blind Transfer                         |           | 00:09:44 | <i>c</i> |              |            |   |
|                           | <ul> <li>Supervised Transfe</li> </ul> | r 🛄 DTMF  |          |          |              |            |   |
| Enter Number              | â 💓 🗌                                  | OK Cancel | stered   | AV       | AYA aura Age | nt Desktop | 2 |

When the other person answers and you want to complete the transfer go back to the Skillset call by pressing the line with "Skillset" and press the 2<sup>nd</sup> Green Complete Transfer handset icon

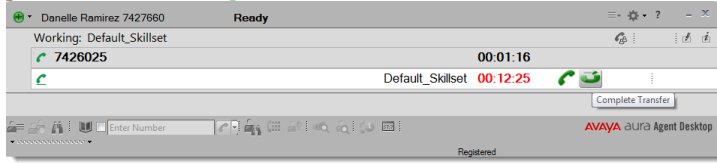

To make a call using AAAD Click the drop down box next to the phone icon and press "Initiate Call"

| <ul> <li>Danelle Ramirez 7427660</li> </ul> | Rea | ady              |            | ≡•¢•? -×                 |
|---------------------------------------------|-----|------------------|------------|--------------------------|
|                                             |     |                  |            |                          |
| i= 26 A I U I 🛛 🖓                           |     | n (III 681 46, 8 |            | AVAYA aura Agent Desktop |
| • 00000000000 •                             | C   | Initiate Call    | Registered |                          |
|                                             |     | Initiate Email   |            |                          |
|                                             | 3   | Transfer Call    |            |                          |
|                                             | G   | Conference       | ļ          |                          |

From your desktop keyboard type in the number you wish to dial and hit Enter on your keyboard. Your phone will ring and when you pick up your handset it rings the number you dialed.

| 🚈 🏤 👔 💷 🛛 7426025                       | AVAYA aura Agent Desktop |
|-----------------------------------------|--------------------------|
| • • • • • • • • • • • • • • • • • • • • |                          |

Conferencing another person in with you and the Contact Center call

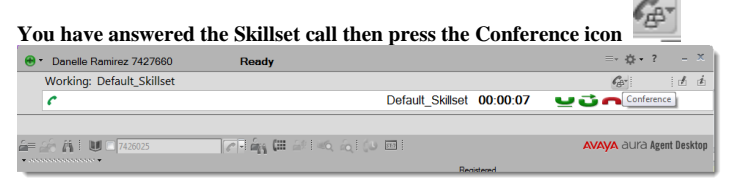

#### Type in the number you wish to conference in on your keyboard and press OK

| 😁 * Danelle Ramirez 7427660 | Ready              | ≡•¢•? -×                 |
|-----------------------------|--------------------|--------------------------|
| Working: Default_Skillset   | Conference Marches | 1 1                      |
| £                           | 00:02:56           |                          |
|                             | OK Cancel          |                          |
| 🚝 🚣 🐴 i 😈 🗆 7426025 🛛 🔽     | 10 dan             | AVAYA aura Agent Desktop |

#### When the second party answers the Skillset call is on a hold

| 🕀 • Danelle Ramirez 7427660                 | Ready                    |                  |          | ≡- ¢?          | - ×        |
|---------------------------------------------|--------------------------|------------------|----------|----------------|------------|
| Working: Default_Skillset                   |                          |                  |          | G              | 1 1        |
| <b>7426025</b>                              |                          |                  | 00:00:09 | ビゴー            |            |
| C                                           |                          | Default_Skillset | 00:04:44 |                |            |
|                                             |                          |                  |          |                |            |
| 🎥 🏤 👬 🗄 🛄 🖻 7426025                         | 📶 🚑 🕮 🔐 🗠 👸 🕼            |                  |          | AVAYA aura Age | nt Desktop |
| connected: tel:7426025;phone-context=d      | lialstring.              | Re               | gistered |                |            |
| Call Connected: tel:7426025;phone-context=d | 7 대 삶 (III 과 1 40, 쇼) (A | Re               | gistered | AVAYA dura Age | nt Desktop |

To complete the conference press the Skillset Line and then "Complete Conference" icon

| 😁 • Danelle Ramirez | 7427660 Ready  |                  |              | ≡•¢•? -×                 |
|---------------------|----------------|------------------|--------------|--------------------------|
| Working: Defaul     | t_Skillset     |                  |              | Ger d t                  |
| € 7426025           |                |                  | 00:01:46     | Complete Conference      |
| C                   |                | Default_Skillset | 00:06:21 🦿 🕻 | 3                        |
| a= 28 A i U = 742   | 6025 🖉 🖣 🏧 💷 - | in at a to m     | 4            | AVAYA aura Agent Desktop |
| • 0000000000000 •   |                | Reg              | istered      |                          |

### IV. Break and Not Ready

Go to Status drop down and press "Go Not Ready" If required by Supervisor to activate with N/R Reason Code choose from drop down box:

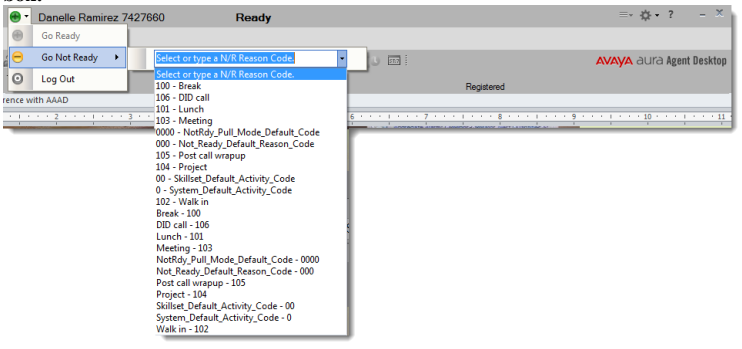

#### To take calls again:

Go to Status drop down and press "Go Ready"

|   |   | Danelle Ramirez 7 | 127660 Not Ready           | ≡•¢•? = ×                |
|---|---|-------------------|----------------------------|--------------------------|
|   | • | Go Ready          |                            |                          |
| l | 0 | Go Not Ready 🔸    | Number 🖉 🖣 🏭 🕮 🗟 🕪 🏹 💭 💷 🗄 | AVAYA aura Agent Desktop |
| ļ | 0 | Log Out           | Registered                 |                          |

# V. Web Stat Views of your Skillsets, Calls and Agents

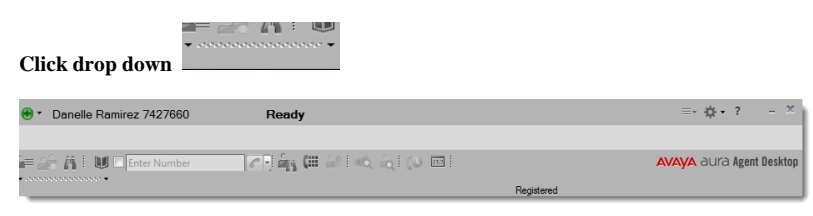

Then Click 'Der Preferences icon Click "Preferences"

| 🕒 🔹 Danelle Ramirez 7427660 Rea     | dy   | ≡• <b>☆</b> •?- = ×                | h |
|-------------------------------------|------|------------------------------------|---|
|                                     |      | User Preferences                   | h |
| e 🗠 ri u 🗆 🔽 🤤                      | ş (# | 🔐 🕷 🚖 💭 📼 i 💦 🗛 Aura Agent Desktop | ſ |
| i≡ Customer Details                 |      |                                    |   |
| Title Create Last Name First Name   |      |                                    |   |
| Details History Cl Details Edit Add |      |                                    |   |
| Email                               |      |                                    |   |
| iddresses                           |      |                                    |   |
| URI                                 |      |                                    |   |
| Lutoner Contact Internace           |      |                                    |   |
| 000000000000 +                      |      | Registered                         |   |

Then Statistics. You can see stats by Contact View (How many callers are queued to your Skillset and Skillset Service Level) or

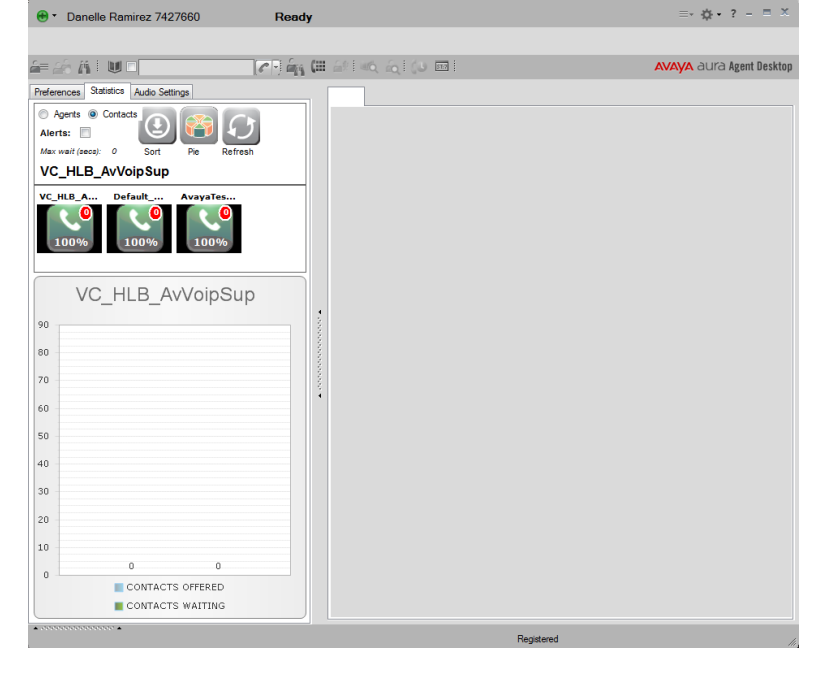

Agent View (How many agents are logged into your Skillset, Available and how many or Not Ready

| 😁 🔹 Danelle Ramirez 7427660                     | Ready              | ≡- ☆- ? - ■ ×            |
|-------------------------------------------------|--------------------|--------------------------|
|                                                 |                    |                          |
| i= 20 A I U 🗆 🔽                                 | नु 🚑 🕮 🤐 🛋 हिए 📼 🛛 | AVAYA aura Agent Desktop |
| Preferences Statistics Audio Settings           |                    |                          |
| Agents     Alerts:     Sort     Fie     Refresh |                    |                          |
| VC_HLB_AvVoipSup                                |                    |                          |
| VC HLB AVVoipSup                                |                    |                          |
| · · · · · · · · · · · · · · · · · · ·           | *                  |                          |
| 2 2                                             |                    |                          |
| 1.8                                             |                    |                          |
| 1.6                                             |                    |                          |
| 1.4                                             |                    |                          |
| 1.2                                             |                    |                          |
| 1                                               |                    |                          |
| 0.8                                             |                    |                          |
| 0.6                                             |                    |                          |
| 0.4                                             |                    |                          |
| 0.2                                             |                    |                          |
| 0 AGENTS AVAILABLE                              |                    |                          |
| AGENTS NOT READY                                |                    |                          |
| •                                               | F                  | legistered               |
|                                                 |                    |                          |

To end Web Stat Screen Press the arrows up at the bottom of the page

# VI. To Log Out of AAAD

| Go to Status drop dow         | n and Press Log Out |            |                          |  |  |  |  |  |
|-------------------------------|---------------------|------------|--------------------------|--|--|--|--|--|
| • Danelle Ramirez 7427660     | Ready               |            | ≡•¢•? – X                |  |  |  |  |  |
| 😁 Go Ready                    |                     |            |                          |  |  |  |  |  |
| 😑 Go Not Ready 🔸              | 🔽 🙀 🕮 🔐 🚳 🔬 🔇 🚥     |            | AVAYA aura Agent Desktop |  |  |  |  |  |
| O Log Out                     |                     | Registered |                          |  |  |  |  |  |
| Shows Successfully logged out |                     |            |                          |  |  |  |  |  |
| ⊙ ▼ Danelle Ramirez 7427660   | Logged Out          |            | ≡•¢•? - X                |  |  |  |  |  |
|                               |                     |            |                          |  |  |  |  |  |
|                               |                     |            |                          |  |  |  |  |  |
| a as a i u d                  | 🖉 🖓 🕮 🔐 🗠 🔬 🖓 📼     |            | AVAYA aura Agent Desktop |  |  |  |  |  |

Click the "X" to exit and close down AAAD.